Windows セットアップシート

LEXMARK 5200 Series

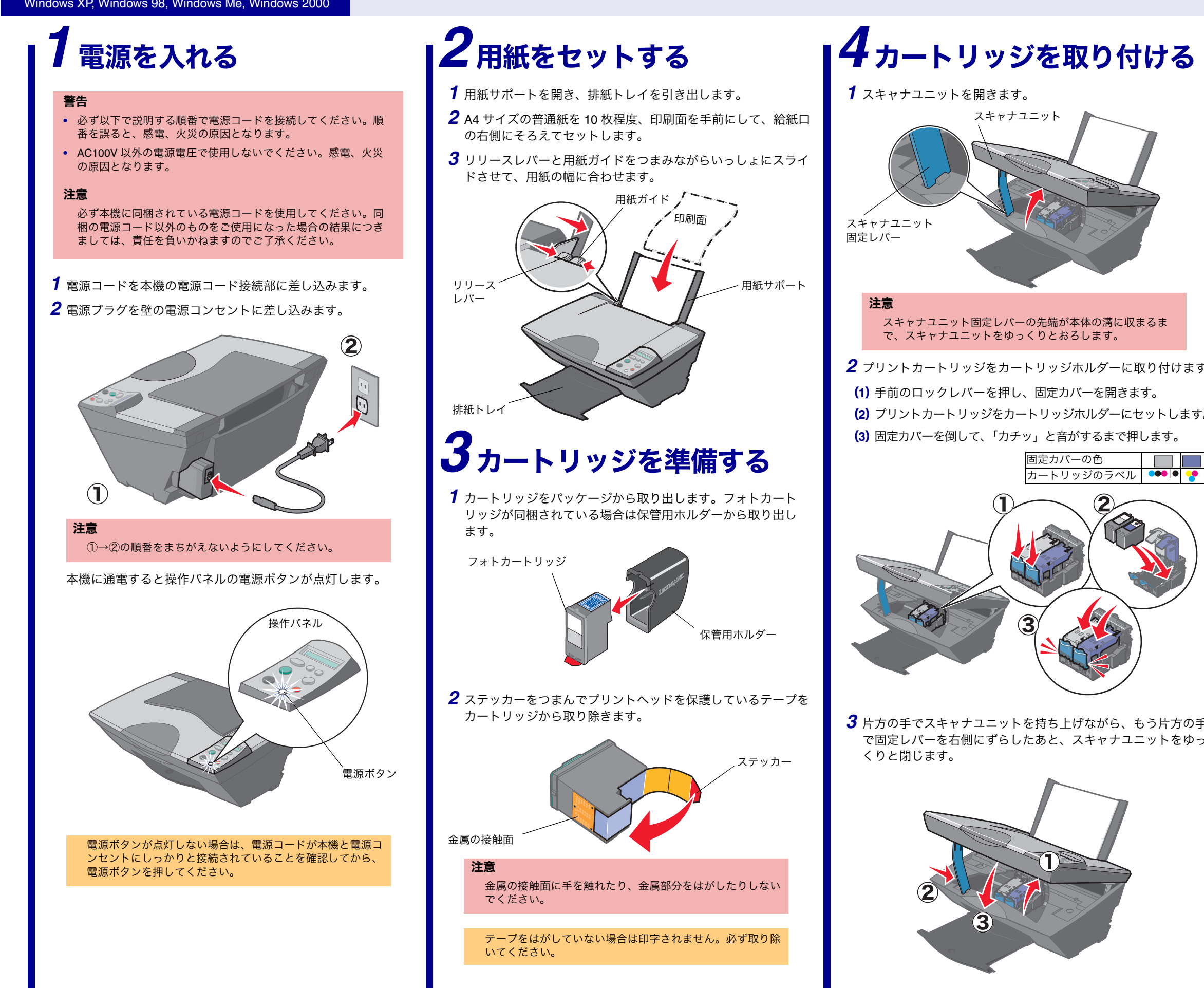

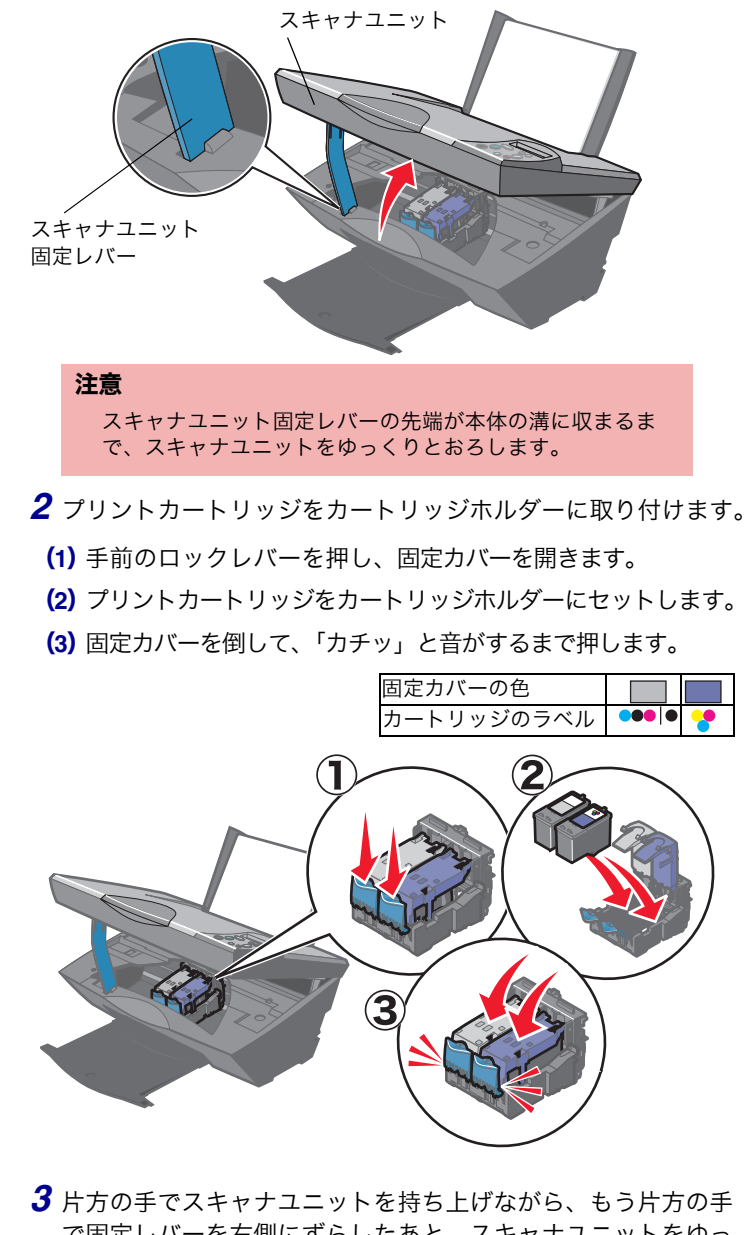

で固定レバーを右側にずらしたあと、スキャナユニットをゆっ くりと閉じます。

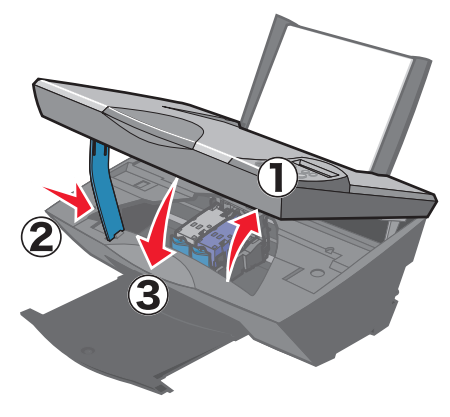

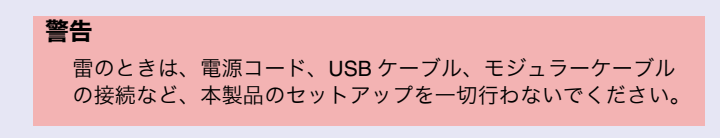

# 15アライメントを調整する

1 液晶ディスプレイに「→を押し、アライメント調整テストパ ターンを印刷します」というメッセージが表示されていること を確認します。

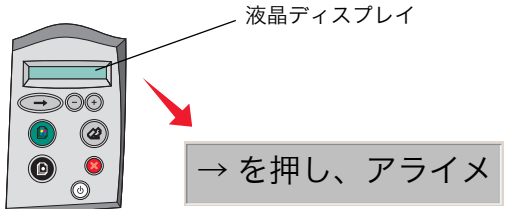

**2**操作パネルの → ボタンを押します。 テストパターンが印刷され、液晶ディスプレイに「アライメン ト完了」というメッセージが表示されます。

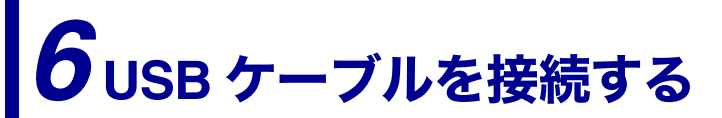

本機とコンピュータを USB ケーブルで接続します。本機に同梱の USB ケーブルをご使用ください。

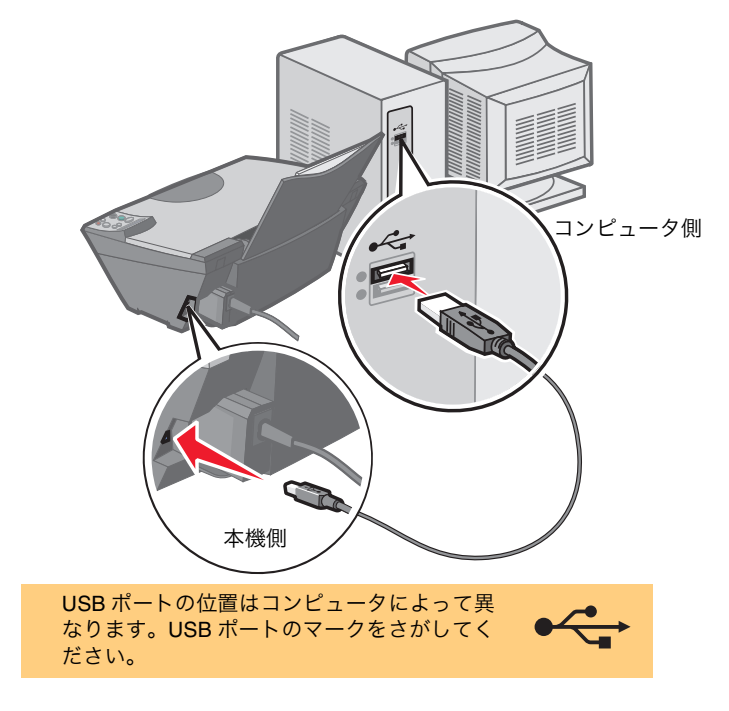

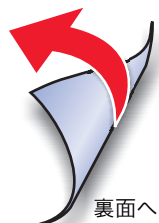

# ソフトウェアをインストールする

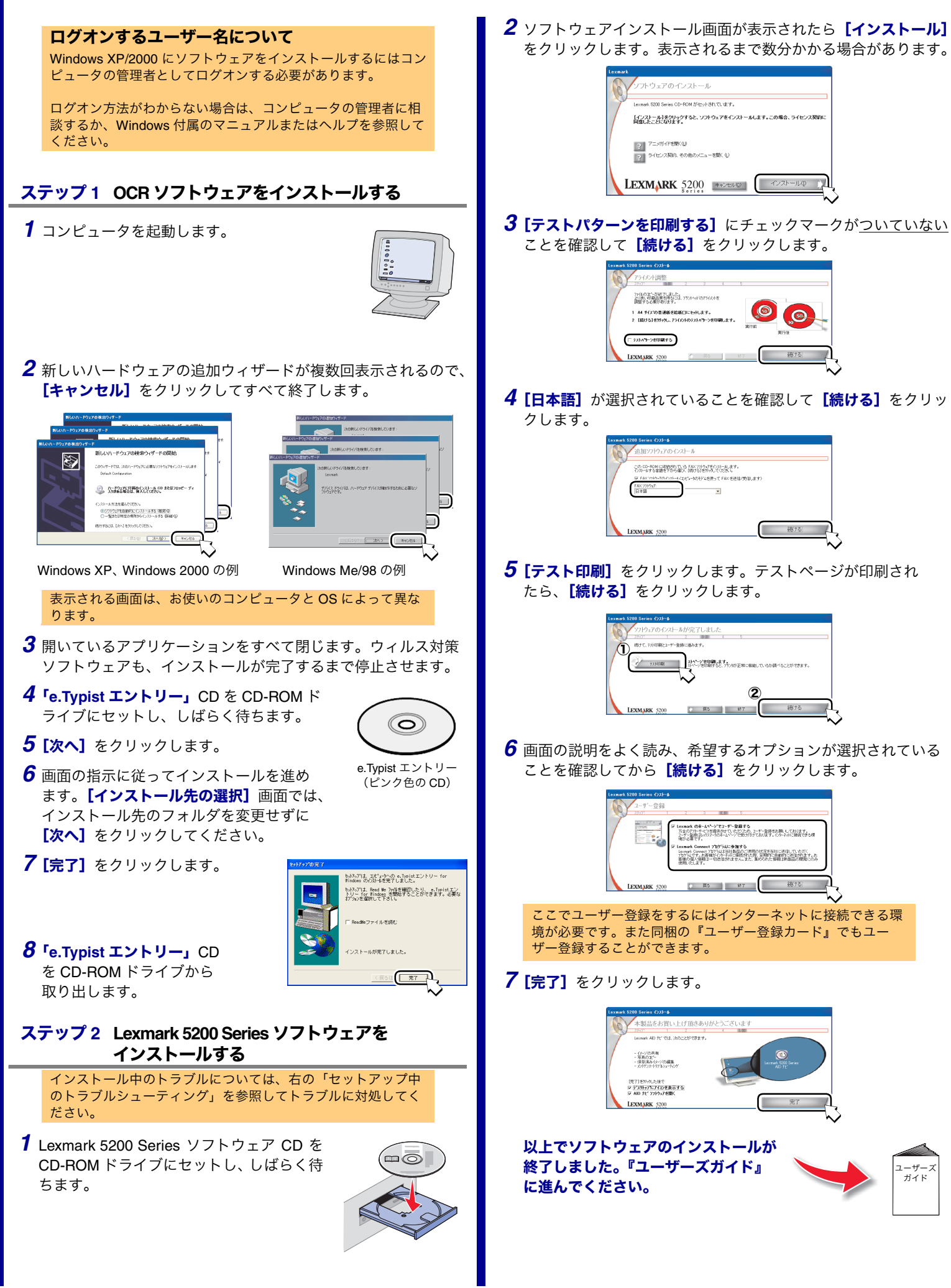

## セットアップ中のトラブルシューティング ご使用中のトラブルについては『ユーザーズガイド』の「トラブルシューティング」の章を参照してください。 アライメント調整テストパターンが印刷できない ● 電源ボタンが点灯していますか? 差し込みます。 ≫本紙の手順に従ってカートリッジを取り付けます。 せんか? テストページが印刷できない ● 電源ボタンが点灯していますか? 差し込みます。 ● USB ケーブルが外れていませんか? タに接続されていませんか? ≫本機を USB ケーブルで直接コンピュータに接続します。 ● アライメント調整は完了しましたか?

- の操作を行います。
- によってはデスクトップの [マイ コンピュータ] アイコンをダブルク リックします。
- (3) CD-ROM ドライブの内容が表示された場合は setup アイコンをダブル クリックします。

### Windows NT または Windows 95 に対応していないというメッ セージが表示される

≫ Windows XP、Windows 98、Windows Me、Windows 2000 いずれかのオペ レーティングシステムにソフトウェアをインストールします。

### [プリンタの接続画面] が表示されて、[続ける] をクリックで きない

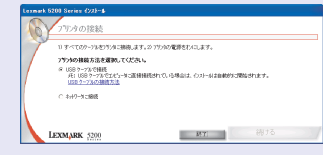

● USB ケーブルが外れていませんか?

ーザーズ

ガイド

- ≫ USB ケーブルを本機とコンピュータの両方にしっかりと差し込みます。
- 本機がハブやスイッチボックスなど、その他の装置を経由してコンピュー タに接続されていませんか?
- ≫本機を USB ケーブルで直接コンピュータに接続します。
- ネットワーク経由で接続しようとしていますか?
- ≫『ユーザーズガイド』の「プリンタを共有する」の章を参照してくだ さい。

### 電源ボタンを押しても、電源ボタンが点灯しない

- 電源コードが外れていませんか?
- ≫ 電源コードを本機と電源コンセントにしっかりと差し込みます。
- 電源コンセントが正常に機能していますか?
- ▶ 別の電源コンセントに電源コードを接続してみます。または、他の家電 製品の電源プラグをコンセントに差し込んで家電製品が正常に動作する か確認します。

### 新しいハードウェアの追加ウィザードが表示されない

● USB ケーブルが外れていませんか?

0

続ける

- ≫ USB ケーブルを本機とコンピュータの両方にしっかりと差し込みます。
- 本機がハブやスイッチボックスなど、その他の装置を経由してコンピュー タに接続されていませんか?
- ▶本機をUSBケーブルで直接コンピュータに接続します。

### ソフトウェアのインストール画面が表示されない

- ≫ 以下の手順でソフトウェアを起動します。
- (1) コンピュータを再起動します。
- (2) 「キャンセル」をクリックして新しいハードウェアの追加ウィザード を終了します。
- (3) すべてのアプリケーションを閉じます。
- (4) Lexmark 5200 Series ソフトウェア CD を CD-ROM ドライブからいっ たん取り出し、セットしなおします。
- ▶ ソフトウェアのインストール画面がなお表示されない場合はさらに以下
- (1) [スタート] メニューで [マイ コンピュータ] をクリックします。OS
- (2) [マイ コンピュータ] ウィンドウで CD-ROM アイコンをダブルクリッ クします。

- ▶ 電源コードを本機と、正常に機能している電源コンセントにしっかりと
- 液晶ディスプレイに「右カートリッジがちがいます」または「カラーカー トリッジがありません」などのメッセージが表示されていませんか?
- 液晶ディスプレイに「アライメント調整エラー。カートリッジから保護 テープを取り除き、→を押してもう一度実行します。」が表示されていま
- ≫本紙の手順に従ってプリントヘッドのテープをはがします。
- ▶ 電源コードを本機と、正常に機能している電源コンセントにしっかりと

≫ USB ケーブルを本機とコンピュータの両方にしっかりと差し込みます。

- 本機がハブやスイッチボックスなど、その他の装置を経由してコンピュー
- ≫液晶ディスプレイの指示に従ってアライメント調整を終了します。

上記の手順に従って対処しても印刷できない場合は、『ユーザーズガイド』の 「ソフトウェアをアンインストールする」を参照してアンインストールしたあ と、本紙の手順に従ってソフトウェアをインストールしなおします。

### 用紙が送り込まれない

- 用紙が正しく給紙口にセットされていますか?
- ≫ A4 サイズの普通紙をまっすぐにセットし、給紙口に無理に押し込まな いようにします。用紙ガイドとリリースレバーをつまみながらスライド させて、用紙の幅に合わせます。
- 紙づまりのメッセージが表示されていませんか?
- ▶ プリンタの電源ボタンを押して電源をいったんオフにします。つまった 用紙を取り除いてから電源をオンにします。

### カスタマーサポートのご案内

付属の取扱説明書またはソフトウェアのヘルプに従って対処してもトラブル が解決しない場合は、レックスマーク カスタマーコールセンターまでお問い 合わせください。

レックスマーク カスタマーコールセンター

年中無休

### TEL: 03-6670-3091

### FAX: 03-6670-3092

(電話受付 午前9時 - 午後7時: FAX は24時間受付)

カスタマーコールセンターにお問い合わせいただく場合は、別冊子 『安全のためのご案内、サービス・サポートのご案内』を参照してく ださい。